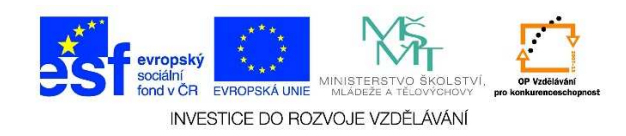

## MS Word – Otevření více souborů najednou

1. Zvolíme možnost **SOUBOR** a vybereme nabídku **OTEVŘÍT**.

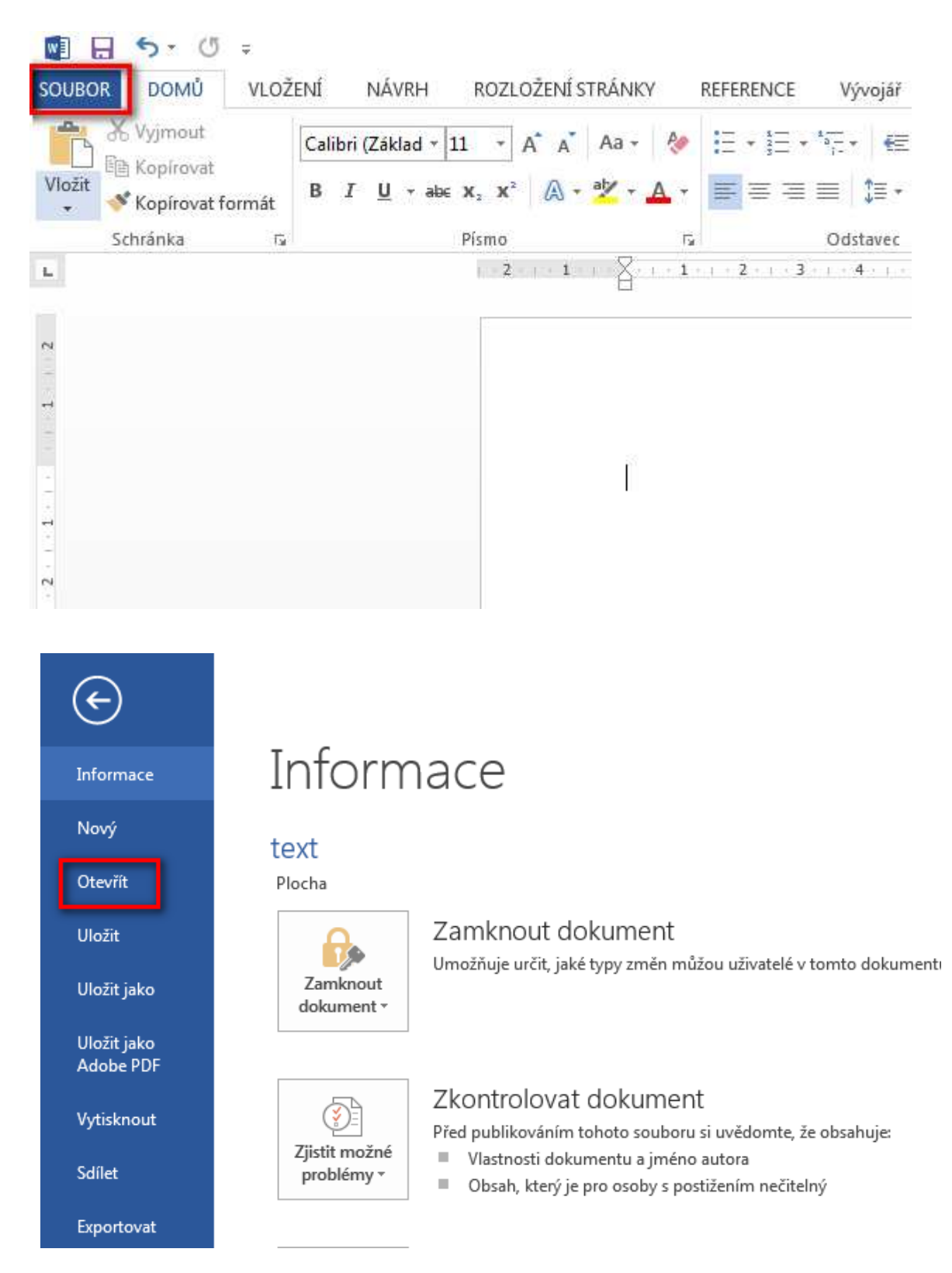

Tato lekce byla vytvořena v rámci projektu Učíme se společně! (CZ.1.07/1.2.29/01.0015). Jejím autorem je Jiří Konopáč. Rok vzniku 2014.

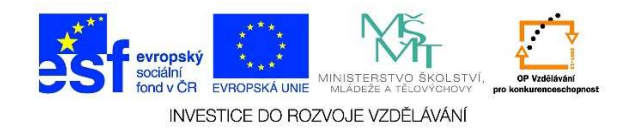

2. V následující nabídce vybereme možnost POČÍTAČ.

| ¢                        |                      | text.docx - Word                                                                                            |
|--------------------------|----------------------|----------------------------------------------------------------------------------------------------|
| Informace                | Otevřít              |                                                                                                    |
| Nový<br>Otevřít          | L Poslední dokumenty | Poslední dokumenty                                                                                          |
| Uložit iako              | ConeDrive            | 2_novy_dokument.docx<br>F: » esf » 3 » hot_pot_esf_3 » ict_lekce » lekce_12<br>text.docx<br>Plocha          |
| Uložit jako<br>Adobe PDF | Počítač              | 3_otevreni_dokumentu.docx<br>F: > esf > 3 > hot_pot_esf_3 > ict_lekce > lekce_12                            |
| Vytisknout               | Přidat místo         | F:» esf » 3 » hot_pot_esf 3 » ict_lekce » lekce_12                                                          |
| Sdílet                   |                      | I_spusteni_ms_word.docx<br>F: » esf » 3 » hot_pot_esf_3 » ict_lekce » lekce_10                              |
| Exportovat               |                      | 5_zpusob_zobrazeni_rozdeleni_okna.docx<br>F: > esf > 3 > hot_pot_esf_3 > ict_lekce > lekce_11               |
| Zavřít                   |                      | 1_meritko_zobrazeni.docx<br>F: » esf » 3 » hot_pot_esf_3 » ict_lekce » lekce_11                             |
| Účet                     |                      | 4_zpusob_zobrazeni_rozlozeni_webove_stranky.docx<br>F: » esf » 3 » hot_pot_esf_3 » ict_lekce » lekce_11     |
| Možnosti                 |                      | 3_zpusob_zobrazeni_rozlozeni_pri_tiskui – kopie.docx<br>F: » esf » 3 » hot_pot_esf_3 » ict_lekce » lekce_11 |
|                          |                      | 2_zpusob_zobrazeni_rezim_cteni.docx<br>F: » esf » 3 » hot_pot_esf_3 » ict_lekce » lekce_11                  |

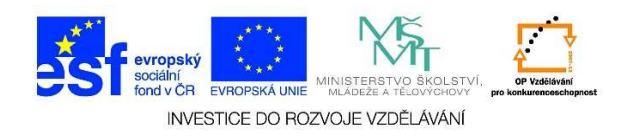

 Zvolíme možnost PROCHÁZET a zadáme umístění souboru. Pokud chceme otevřít více souborů najednou, držíme klávesu CTRL a postupně klikáme na dokumenty, které chceme otevřít. Potvrdíme tlačítkem OTEVŘÍT.

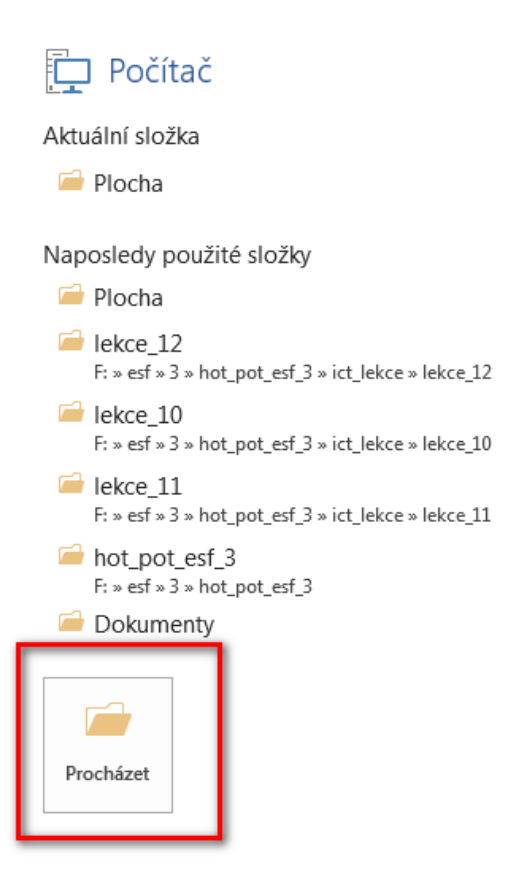

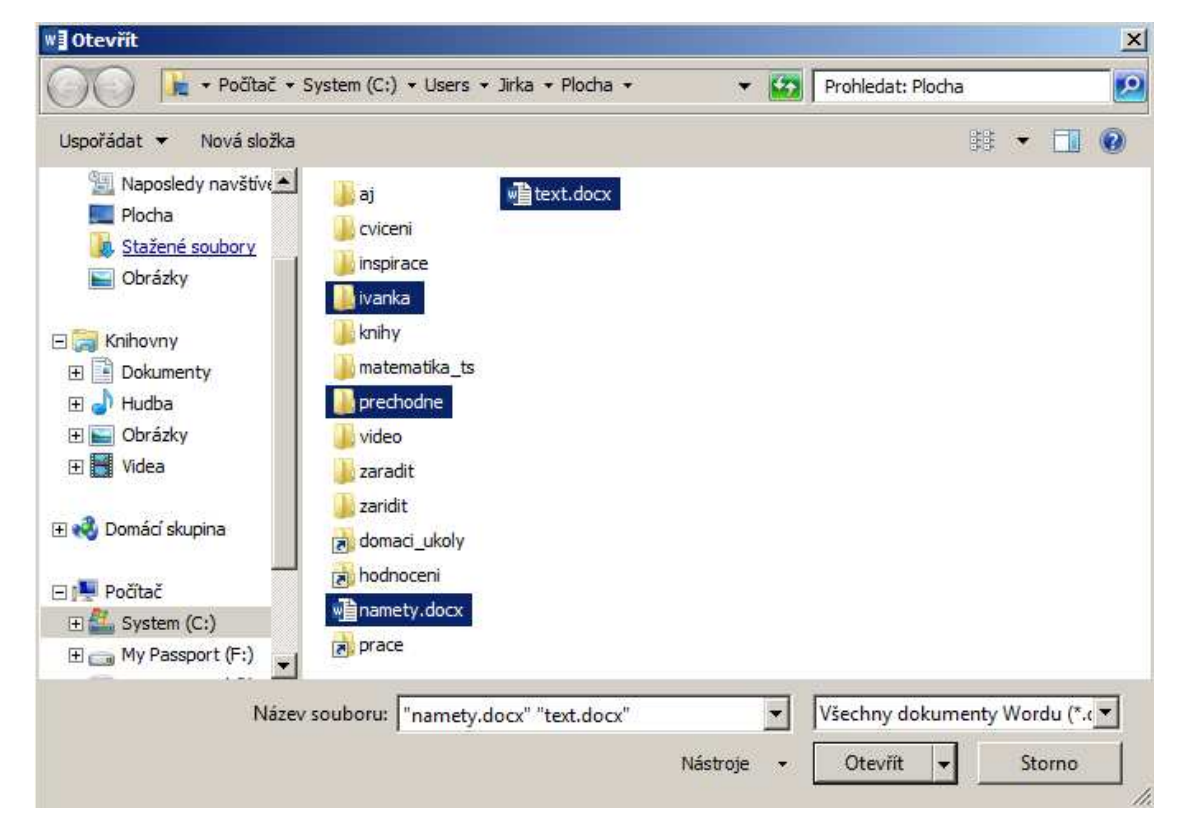

Tato lekce byla vytvořena v rámci projektu Učíme se společně! (CZ.1.07/1.2.29/01.0015). Jejím autorem je Jiří Konopáč. Rok vzniku 2014.